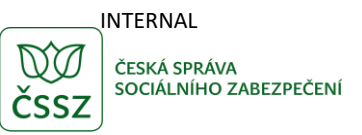

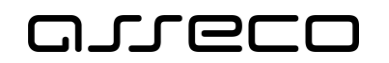

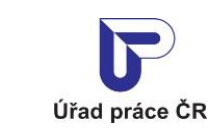

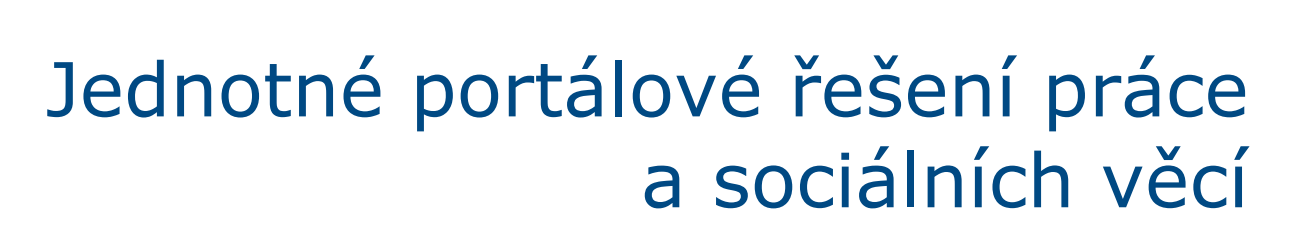

Registr poskytovatelů sociálních služeb

Uživatelská příručka

Verze 11.0

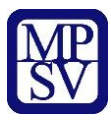

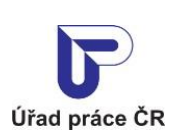

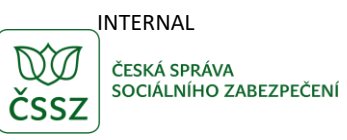

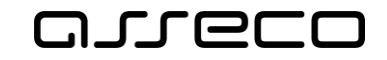

### Historie dokumentu

| Verze | Datum        | Autor     | Změny                                                                                                    |
|-------|--------------|-----------|----------------------------------------------------------------------------------------------------|
| 1.0   | 05. 10. 2019 | Asseco CE | Vytvoření uživatelské příručky pro oblast RPSS                                                            |
| 2.0   | 14. 02. 2020 | Asseco CE | Aktualizace kapitol 2.4, 2.5 a 2.7 – zobrazení<br>neplatných zařízení                                     |
| 3.0   | 17. 02. 2020 | Asseco CE | Aktualizace kapitoly 2.8 Výsledek inspekce                                                                |
| 4.0   | 27. 04. 2020 | Asseco CE | Aktualizace kapitol 2.4 Zobrazení výsledků<br>hledání a 2.5 Detail sociální služby                        |
| 5.0   | 03. 06. 2020 | Asseco CE | Aktualizace kapitoly 2 Nahlížení a vyhledávání ve<br>veřejném Registru poskytovatelů sociálních<br>služeb |
| 6.0   | 01. 07. 2020 | Asseco CE | Aktualizace kapitoly 2.3 Rozšířené hledání sociálních služeb                                              |
| 7.0   | 19. 08. 2020 | Asseco CE | Aktualizace kapitoly 2.5 Detail sociální služby                                                           |
| 8.0   | 30. 06. 2021 | Asseco CE | Aktualizace kapitoly 2.2 Základní vyhledání sociálních služeb                                             |
| 9.0   | 20.12. 2022  | Asseco CE | Aktualizace kapitoly 2.5 Detail sociální služby                                                           |
| 10.0  | 27.06.2024   | Asseco CE | Přidání kapitoly Vytisknout seznam                                                                        |
| 11.0  | 05.03.2025   | Asseco CE | Aktualizace příručky                                                                                      |

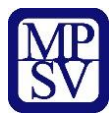

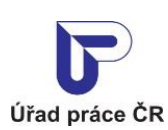

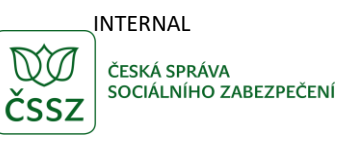

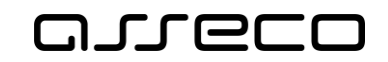

# Obsah

| 1 Z   | Základní principy práce s portálem                                           | 4    |
|-------|------------------------------------------------------------------------------|------|
| 2 N   | lahlížení a vyhledávání ve veřejném Registru poskytovatelů sociálních služeb | 5    |
| 2.1   | Přístup k aplikaci                                                           | 5    |
| 2.2   | Základní vyhledání sociálních služeb                                         | 7    |
| 2.3   | Rozšířené hledání sociálních služeb                                          | 8    |
| 2.4   | Zobrazení výsledků hledání                                                   | 9    |
| 2.5   | Detail sociální služby                                                       | . 10 |
| 2.6   | Doplňkové informace o sociální službě                                        | . 13 |
| 2.7   | Detail poskytovatele                                                         | . 15 |
| 2.8   | Výsledek inspekce                                                            | . 17 |
| 2.9   | Vytisknutí seznamu nalezených služeb                                         | . 21 |
| Přílo | oha 1 - Seznam obrázků                                                       | . 24 |

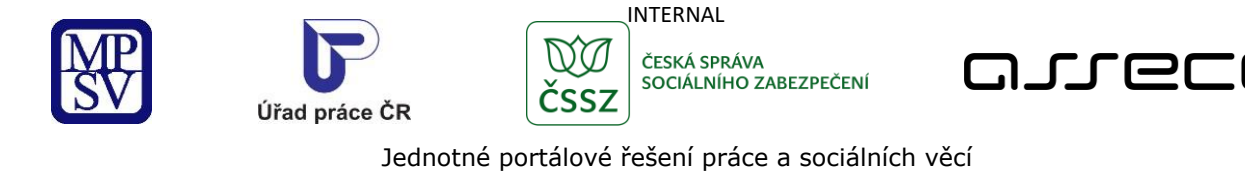

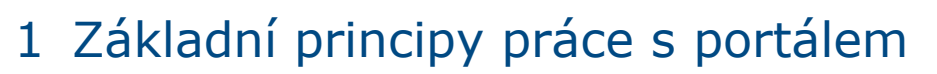

Popis obecných pravidel pro práci s portálem MPSV je uveden v samostatném dokumentu – uživatelské příručce "Základní principy práce s portálem MPSV".

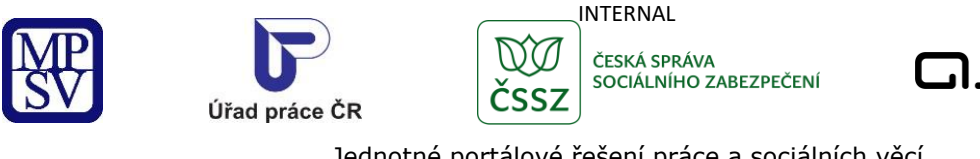

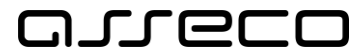

# 2 Nahlížení a vyhledávání ve veřejném Registru poskytovatelů sociálních služeb

Aplikace umožňuje nahlížení a vyhledávání v Registru poskytovatelů sociálních služeb.

## 2.1 Přístup k aplikaci

V hlavním menu vyberte záložku Průvodce a v zobrazením navigačním menu zvolte položku Pro úřady a poskytovatele služeb.

| Průvodce 🦱 Ministerstvo 🗸                   | Půsol | nost MPSV - Formuláře Kontakty                     |                                  |
|---------------------------------------------|-------|----------------------------------------------------|----------------------------------|
| Práce a zaměstnání                          | >     | Podpora zaměstnanosti pro zaměstnavatele a<br>OSVČ | Dávky a příspěvky >              |
| Život a práce v zahraničí                   | >     | Změny, souhlasy a přístup k informacím             | Analýzy a statistiky trhu práce  |
| Koncepční materiály z oblasti zaměstnanosti | >     | Osoby se zdravotním postižením                     | Pro úřady a poskytovatele služeb |
| Pro vývojáře software                       | >     |                                                    |                                  |

Obrázek 1: Přístup k aplikaci Hledání v registru poskytovatelů sociálních služeb

Zobrazí se rozcestník Pro úřady a poskytovatele služeb s dalšími oblastmi. Klikněte na oblast Poskytování sociálních služeb a dále na aplikaci Vyhledávání v registru poskytovatelů sociálních služeb.

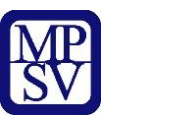

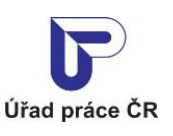

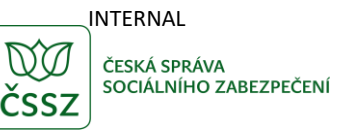

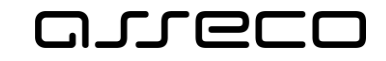

## Pro úřady a poskytovatele služeb

| Udělování autorizací profesních<br>kvalifikací<br>Žádosti o udělení autorizace, prodloužení platnosti<br>autorizace - fyzická osoba, podnikající fyzická | Vyhledávání v registru poskytovatelů sociálních<br>služeb<br>Nahlížení a vyhledávání ve veřejném Registru<br>poskytovatelů sociálních služeb | Registrace poskytování sociálních služeb<br>Poskytovatelé, registr, sociální služby |
|----------------------------------------------------------------------------------------------------|----------------------------------------------------------------------------------------------------|-------------------------------------------------------------------------------------|
| Poskytování pracovní rehabilitace, ><br>rekvalifikace, poradenství a přípravy<br>Rekvalifikace, pracovní rehabilitace, poradenství a<br>příprava k práci | Spustit aplikaci >                                                                                                    | Služba 🗲                                                                            |
| Poskytování sociálních služeb > Poskytovatelé, registr, sociální služby                                                                                  |                                                                                                    |                                                                                     |

Obrázek 2: Rozcestník k aplikaci Hledání v registru poskytovatelů sociálních služeb

Zobrazí se úvodní stránka aplikace **Hledání v registru poskytovatelů sociálních služeb**.

|                              | jistr poskytovatelů sociálních služ | eb  |                                                     |                       |                   |
|------------------------------|-------------------------------------|-----|-----------------------------------------------------|-----------------------|-------------------|
| Jakou službu hled            | áte?                                |     |                                                     |                       | ?                 |
|                              |                                     |     |                                                     | Ð                     | Vytisknout seznam |
| Jaký druh služby hledáte?    |                                     |     |                                                     |                       |                   |
| Vyberte druh sociální služby |                                     |     |                                                     |                       |                   |
| Kraj                         | Okres                               |     |                                                     |                       |                   |
| Vyberte kraj 🗸               |                                     |     | Služby s rozšířenou územní působnost                | í                     |                   |
| Kde?                         |                                     |     |                                                     |                       |                   |
|                              |                                     |     | Sousedící okresy                                    |                       |                   |
|                              |                                     |     |                                                     | Zrušit filtr          | Vyhledat          |
| Rozšířené hledání            |                                     | Zad | lejte jakou službu hledáte nebo kde ji hledáte a st | iskněte tlačítko VYHL | EDAT.             |
| Formy poskytování            | ~                                   |     |                                                     |                       |                   |
| Cílová skupina               | ~                                   |     |                                                     |                       |                   |
| Věková kategorie             | ~                                   |     |                                                     |                       |                   |
| Poskytovatel                 | ~                                   |     |                                                     |                       |                   |
| Poskytována od – do          | ~                                   |     |                                                     |                       |                   |
| ID služby                    | ~                                   |     |                                                     |                       |                   |
|                              |                                     |     |                                                     |                       | .0                |

Obrázek 3: Základní obrazovka aplikace Hledání v registru poskytovatelů sociálních služeb

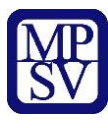

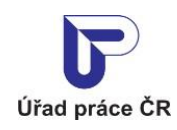

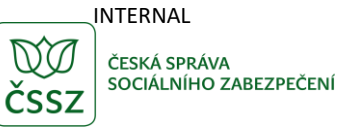

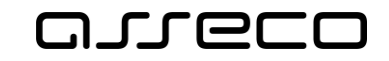

## 2.2 Základní vyhledání sociálních služeb

Po spuštění aplikace **Hledání v registru poskytovatelů sociálních služeb** se automaticky nezobrazí všechny záznamy, po kliknutí na tlačítko Vyhledat se zobrazí všechny záznamy. Pro upřesnění vyhledávání je možné zadat tato pole:

Pro upřesnění vyhledávání je možné zadat tato pole:

- Jaký druh služby hledáte? textové pole s našeptávačem, který se zobrazí po zadání prvního znaku. Druhů služeb je možné zadat více.
- Kraj výběrové pole. Vyhledá všechny služby, které v daném kraji:
  - poskytují službu,
  - mají sídlo poskytovatele,
  - mají adresu zařízení.
- Okres textové pole s našeptávačem pro vyhledání v daném okrese. V případě vyplnění pole Kraj se nabízí pouze okresy daného kraje. V případě nevyplnění hodnoty do pole Kraj se pole Kraj vyplní automaticky po zadání okresu. Vyhledávání probíhá stejně jako v případě kraje.
- Kde? textové pole s našeptávačem, který se zobrazí po zadání prvního znaku. Našeptávač nejdříve nabízí obec a následně ulici. Při vyplnění pole Okres jsou dostupné údaje pouze z daného okresu. Vyhledávání probíhá stejně jako v případě kraje a okresu.
- Služby s rozšířenou územní působností checkbox, při jeho zaškrtnutí je povinné vyplnit pole Kraj. Poté jsou navíc vyhledávány i služby, které mají v daném kraji rozšířenou působnost.
- **Sousedící okresy** checkbox, při jeho zaškrtnutí je povinné vyplnit pole **Okres**. Poté vyhledává všechny služby jak v daném okrese, tak i v sousedních okresech.

A > Působnost MPSV > ··· → Registr poskytovatelů sociálních služeb

## Jakou službu hledáte?

|                              | 🔒 Vytisknout seznam                   |
|------------------------------|---------------------------------------|
| Jaký druh služby hledáte?    |                                       |
| Vyberte druh sociální služby |                                       |
| Kraj Okres                   | Služby s rozšířenou územní působností |
|                              |                                       |
| Kde?                         | _                                     |
|                              | Sousedicí okresy                      |
|                              | Zrušit filtr Vyhledat Q               |

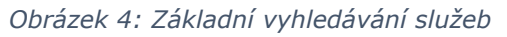

?

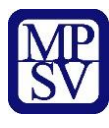

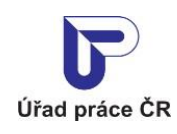

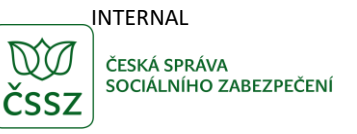

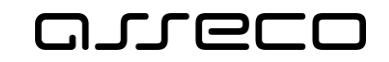

## 2.3 Rozšířené hledání sociálních služeb

Dále lze vyhledávat pomocí **Rozšířeného vyhledávání** v levé části obrazovky po rozkliknutí daných oblastí:

- Formy poskytování prostřednictvím zaškrtávacích polí můžete upřesnit formu poskytování sociální služby.
- Cílová skupina prostřednictvím zaškrtávacích polí můžete zvolit požadovanou cílovou skupinu.
- Věková kategorie prostřednictvím zaškrtávacích polí můžete vybrat věkovou kategorii.
- **Poskytovatel** službu lze vyhledat i přes následující informace o poskytovateli:
  - Název poskytovatele textové pole. Vyhledává služby, které mají v názvu poskytovatele zadaný text.
  - **IČO** textové pole. Vyhledává služby, jejichž IČO obsahuje zadanou hodnotu.
  - Název zařízení textové pole. Vyhledává služby, které mají v názvu zařízení zadaný text.
- **Poskytována od do –** vyhledání služeb dle data poskytování:
  - K dnešnímu dni checkbox primárně označen, po jeho odškrtnutí se zpřístupní pole Od a Do.
  - **Od** datumové pole. Vyhledává služby, které byly platné v zadaném datu.
  - **Do –** datumové pole. Vyhledává služby, které byly platné v zadaném datu.
  - Je nutné zadat alespoň jednu možnost v sekci Poskytována od do, jinak se vyhledání nespustí.
- **ID služby** textové pole. Vyhledává služby, jejichž ID obsahuje zadanou hodnotu.

### Rozšířené hledání

| Formy poskytování   | ~ |
|---------------------|---|
| Cílová skupina      | ~ |
| Věková kategorie    | ~ |
| Poskytovatel        | ~ |
| Poskytována od – do | ~ |
| ID služby           | ~ |

Obrázek 5: Rozšířené vyhledávání služeb

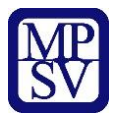

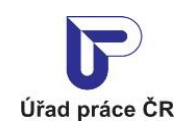

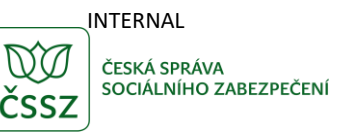

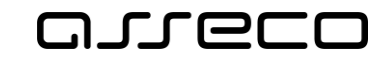

## 2.4 Zobrazení výsledků hledání

Po spuštění aplikace a případném nastavení filtru je třeba stisknout tlačítko Vyhledat. Vyhledání proběhne a zobrazí se všechny záznamy.

Zadaná filtrační kritéria lze vymazat stisknutím tlačítka **Zrušit filtr**. Filtry se uvedou do výchozího stavu, a výčet služeb se vrátí do úplného výpisu.

| Nízkoprahová zaříze<br>Název poskytovatele | ní pro děti a mládež<br>Adresa zařízení | ID služby:<br>Kontakty služby<br>Kontaktní adresa subjektu: |
|--------------------------------------------|-----------------------------------------|-------------------------------------------------------------|
| Domovy se zvláštnín                        | n režimem                               | Vice informaci >                                            |
| Název poskytovatele                        | Adresa zařízení                         | Kontakty služby<br>Kontaktní adresa subjektu:               |

Obrázek 6: Výsledek vyhledávání služeb

Ve výpisu služeb mohou být následující informace:

- Název služby uveden jako nadpis záznamu
- Název poskytovatele interaktivní odkaz na detailní obrazovku poskytovatele viz kapitola 2.7 Detail poskytovatele
- Adresa zařízení seznam zařízení a jejich adres (v případě, že jsou veřejné). Pokud je v rozšířeném hledání zadán do filtru Poskytována od – do interval poskytování

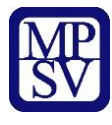

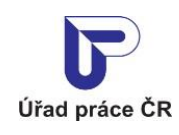

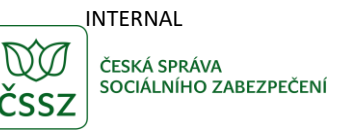

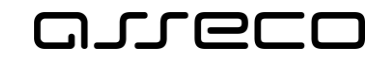

služby (viz kapitola 2.3 Rozšířené hledání sociálních služeb), zobrazují se zařízení platná v zadaném intervalu černě a neplatná šedě.

- **Kontakty služby** kontakty na danou službu, jako je kontaktní adresa, e-mail, fax, telefon, webová adresa,...
- **ID služby** identifikátor sociální služby
- Více informací odkaz na detailní obrazovku poskytované služby viz kapitola 2.5 Detail sociální služby

## 2.5 Detail sociální služby

Po kliknutí na **Více informací** ve výsledku hledání (viz kapitola 2.4 Zobrazení výsledků hledání) nebo po kliknutí na název služby v detailu poskytovatele služby (viz kapitola 2.7 Detail poskytovatele) se zobrazí obrazovka s detailními informacemi o poskytované sociální službě.

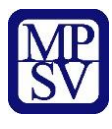

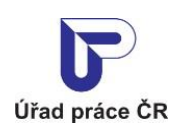

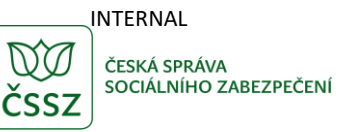

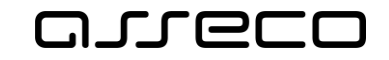

#### Nízkoprahová zařízení pro děti a mládež

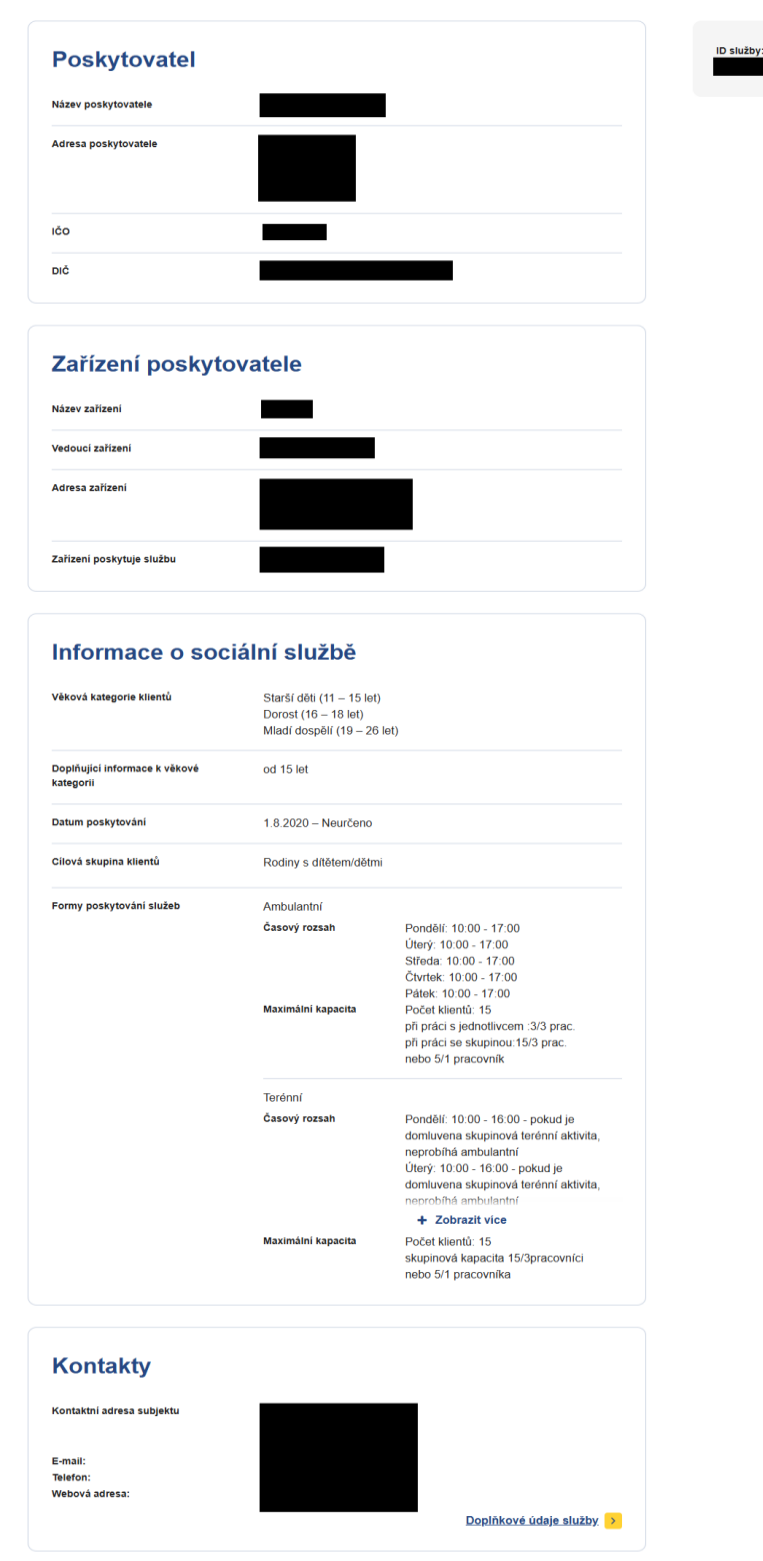

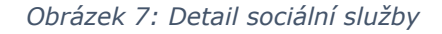

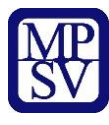

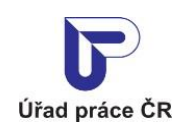

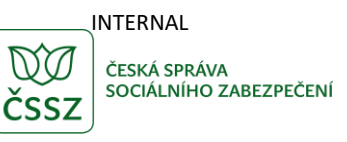

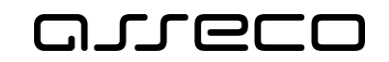

## Terénní

### Časový rozsah

Pondělí: 10:00 - 16:00 - pokud je domluvena skupinová terénní aktivita, neprobíhá ambulantní Úterý: 10:00 - 16:00 - pokud je domluvena skupinová terénní aktivita, neprobíhá ambulantní

+ Zobrazit více Obrázek 8: Časový rozvrh tlačítko Zobrazit více

### Terénní

### Časový rozsah

Pondělí: 10:00 - 16:00 - pokud je domluvena skupinová terénní aktivita, neprobíhá ambulantní Úterý: 10:00 - 16:00 - pokud je domluvena skupinová terénní aktivita, neprobíhá ambulantní Středa: 10:00 - 16:00 - pokud je domluvena skupinová terénní aktivita, neprobíhá ambulantní Čtvrtek: 10:00 - 16:00 - pokud je domluvena skupinová terénní aktivita, neprobíhá ambulantní Pátek: 10:00 - 16:00 - pokud je domluvena skupinová terénní aktivita,

### Zobrazit méně

Obrázek 9: Časový rozvrh tlačítko Zobrazit méně

Na obrazovce je možné nalézt tyto údaje:

- Název sociální služby zobrazený jako název obrazovky
- ID služby identifikátor sociální služby
- Poskytovatel
  - Název poskytovatele kliknutím na název poskytovatele zobrazíte obrazovku s detailními informacemi o poskytovateli. Viz kapitola 2.7 Detail poskytovatele

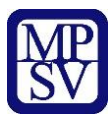

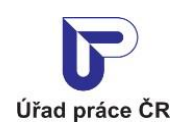

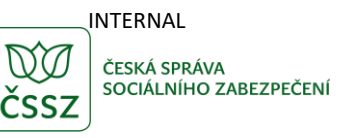

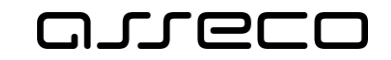

- Adresa poskytovatele sídelní adresa poskytovatele
- **IČO** IČO poskytovatele
- **DIČ** DIČ poskytovatele
- Zařízení poskytovatele může obsahovat více zařízení. Pokud je v rozšířeném hledání zadán do filtru Poskytována od do interval poskytování služby (viz kapitola 2.3 Rozšířené hledání sociálních služeb), zobrazují se zařízení platná v zadaném intervalu černě a neplatná šedě. Pro každé zařízení je zobrazen:
  - Název zařízení
  - **Vedoucí zařízení** jméno vedoucí/ho zařízení
  - Adresa zařízení
  - Zařízení poskytuje službu rozmezí data poskytování služby v daném zařízení
- Informace o sociální službě detailní informace o poskytované službě
  - Věková kategorie klientů pro jakou věkovou kategorii je služba určena
  - Doplňující informace k věkové kategorii
  - Datum poskytování rozmezí data poskytování služby
  - Cílová skupina klientů pro koho je sociální služba určena
  - Doplňující informace k cílové skupině
  - Formy poskytování služeb, pro každou z nich pak
    - Časový rozsah dny a časy poskytování sociální služby
      - po kliknutí na tlačítko Zobrazit více se zobrazí celý časový rozvrh
      - po kliknutí na tlačítko Zobrazit méně se zobrazí jenom část časového rozvrhu
    - Maximální kapacita maximální kapacita klientů
  - Rozšířená působnost v kraji seznam krajů, ve kterých má služba rozšířenou působnost
  - **Kontakty –** kontakty na sociální službu
- Zobrazit doplňkové údaje služby odkaz na obrazovku s dalšími údaji viz kapitola
  2.6 Doplňkové informace o sociální službě.

## 2.6 Doplňkové informace o sociální službě

Kliknutím na odkaz **Doplňkové údaje služby** v detailu sociální služby (viz kapitola 2.5 Detail sociální služby) se zobrazí obrazovka **Doplňkové údaje o sociální službě**.

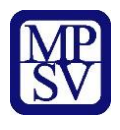

<

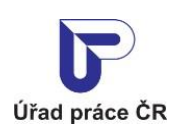

Doplňkové údaje služby pečovatelská služba

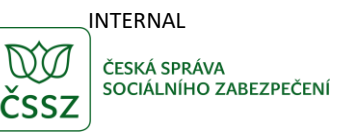

ID služby:

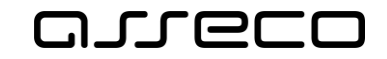

Jednotné portálové řešení práce a sociálních věcí

#### Plán finančního zajištění sociálních služeb Datum Příloha 1.1.2009 Lest-dokument-1.pdf (pdf, 45.69 KB) Popis personálního zajištění poskytovaných sociálních služeb Datum Příloha 14.12.2017 Lest-dokument-1.pdf (pdf, 45.69 KB) Popis realizace poskytování sociálních služeb Příloha Datum Lest-dokument-1.pdf (pdf, 45.69 KB) 1.5.2019 Kontrola plnění registračních podmínek Datum Uložené opatření 24.11.2016 Ne Inspekce evidované u sociální služby Datum šetření Typ inspekce Výsledek inspekce > 12.7.2016 Základní Dotace ze státního rozpočtu Rok dotačního řízení Částka dotace 2010 140 000 Kč 2011 187 000 Kč 2015 141 500 Kč 2016 167 000 Kč 2017 165 000 Kč 2018 472 000 KČ 2019 460 000 Kč 2020 507 000 KČ

Obrázek 10: Doplňkové údaje o sociální službě

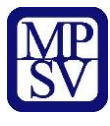

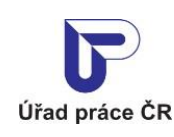

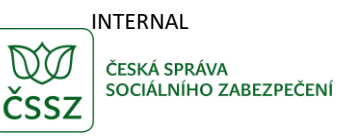

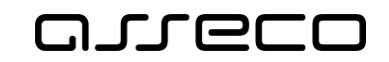

Tato obrazovka obsahuje další informace o poskytované službě:

- Název služby uveden jako nadpis záznamu
- **ID služby** identifikátor služby
- Plán finančního zajištění sociálních služeb v případě existence této položky se zobrazí datum a příloha
- Popis personálního zajištění poskytovaných sociálních služeb v případě existence této položky se zobrazí datum a příloha
- Popis realizace poskytování sociálních služeb v případě existence této položky se zobrazí datum a příloha
- Kontrola plnění registračních podmínek v případě existence této položky se zobrazí datum, příloha a příznak, zda bylo uloženo opatření (Ano/Ne)
- Inspekce evidované u sociální služby v případě existence této položky se zobrazí datum, typ inspekce a výsledek inspekce (viz kapitola 2.8 Výsledek inspekce)
- Dotace ze státního rozpočtu v případě existence této položky se zobrazí rok a částka

## 2.7 Detail poskytovatele

Po kliknutí na *název poskytovatele* ve výsledku hledání (viz kapitola 2.4 Zobrazení výsledků hledání) nebo po kliknutí na *název poskytovatele* v detailu poskytovatele služby se zobrazí obrazovka s detailními informacemi o poskytovateli sociálních služeb.

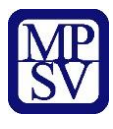

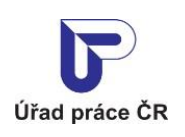

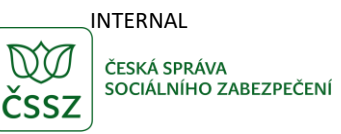

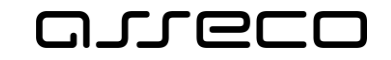

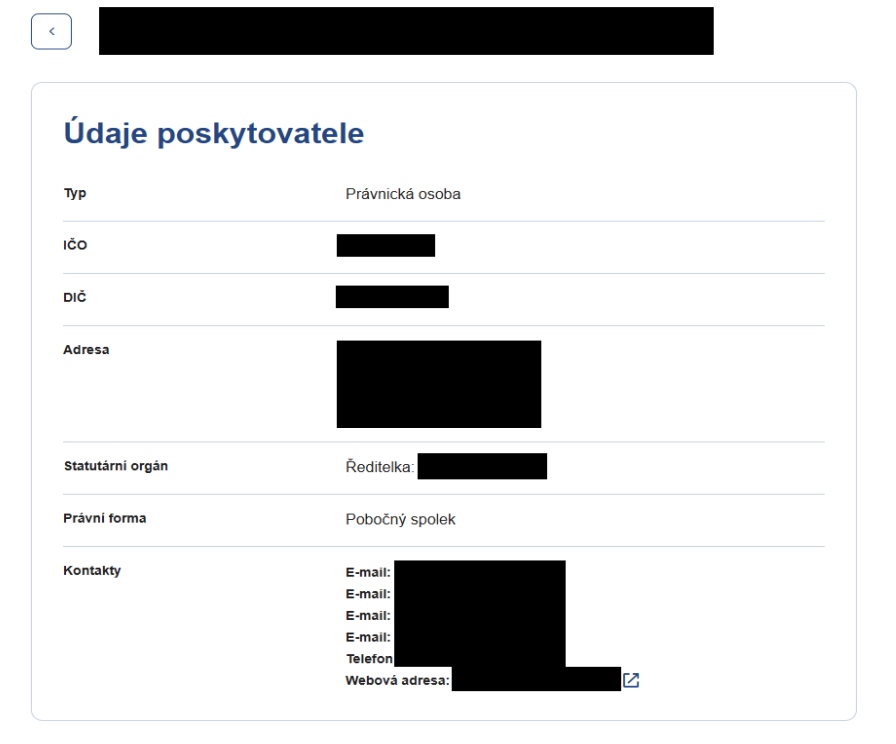

### Zařízení poskytovatele

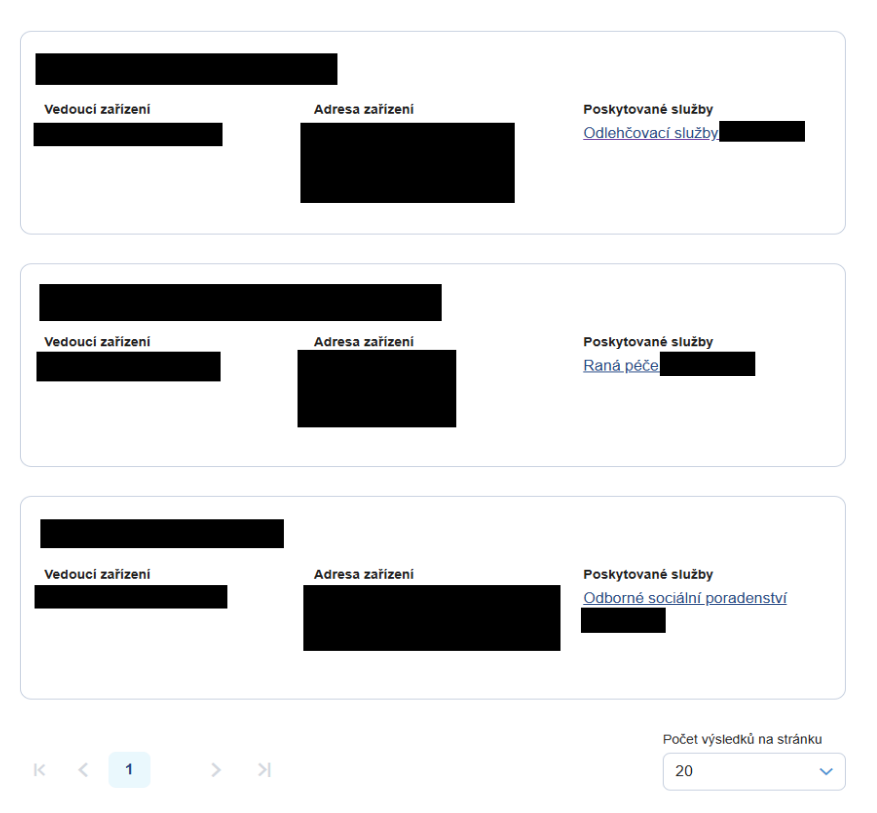

Obrázek 11: Detail poskytovatele

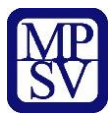

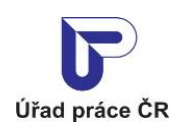

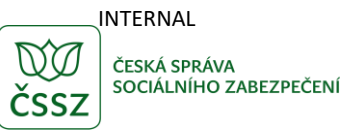

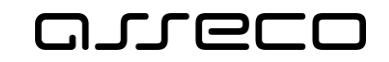

Obrazovka může obsahovat následující informace:

- Název poskytovatele uveden jako nadpis obrazovky
- Údaje poskytovatele
  - **Typ** typ poskytovatele (právnická, fyzická osoba ...)
  - Adresa adresa poskytovatele
  - **Kontakty** kontakty na poskytovatele
  - IČO IČO poskytovatele
  - **Statutární orgán** funkce a jméno statutárního orgánu
  - Právní forma právní forma poskytovatele
- **Zařízení poskytovatele** může být více. Pro každé zařízení je zobrazen:
  - Název zařízení
  - Vedoucí zařízení
  - Adresa zařízení
  - Poskytované služby výpis všech služeb zařízení včetně jejich ID. Pokud je v rozšířeném hledání zadán do filtru Poskytována od do interval poskytování služby (viz kapitola 2.3 Rozšířené hledání sociálních služeb), zobrazují se poskytované služby platné v zadaném intervalu černě a neplatné šedě. Zařízení, u kterých se zobrazují všechny poskytované služby šedě jako neplatné, se také zobrazují šedě. Detail jednotlivých služeb lze zobrazit kliknutím na název poskytované služby. Dále viz kapitola 2.5 Detail sociální služby.

## 2.8 Výsledek inspekce

Po kliknutí na odkaz **Výsledek inspekce** z Doplňkových informací o službě (viz kapitola 2.6 Doplňkové informace o sociální službě) se zobrazí obrazovka s detailními informacemi o výsledku inspekce.

Tato obrazovka obsahuje další informace o inspekci:

- Název služby
- ID služby
- Informace o inspekci
  - Typ inspekce
  - Místo provedení inspekce
  - Kontrolní orgán
  - Začátek šetření
  - Konec šetření
  - Začátek inspekce (výsledek inspekce verze 1)
  - **Konec inspekce** (výsledek inspekce verze 1)
- Výsledek inspekce verze 1:
  - Plnění podmínek stanovených pro registraci poskytovatelů sociálních služeb
    - Celkový počet kontrolovaných registračních podmínek
    - Počet podmínek s nedostatky

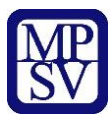

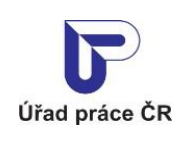

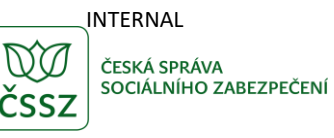

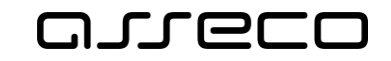

- Plnění povinností poskytovatelů sociálních služeb
  - Celkový počet hodnocených povinností poskytovatele
  - Počet povinností s nedostatky
  - Počet hodnocených povinností poskytovatele s částečnou shodou
  - Počet hodnocených povinností poskytovatele s neshodou
- Kvalita poskytované sociální služby
  - Maximální počet bodů hodnocených kritérií kvality
  - Počet dosažených bodů
  - Celkový počet hodnocených zásadních kritérií
  - Počet nesplněných zásadních kritérií
  - Plnění standardů kvality sociálních služeb
  - Komentář
- Výsledek inspekce verze 2:
  - Kontrolní zjištění k
  - Hodnocení plnění povinností
  - Hodnocení standardů kvality
  - o Uložená opatření
  - Termín splnění

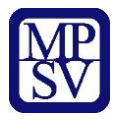

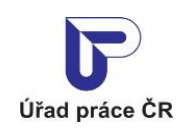

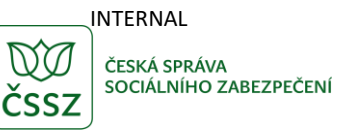

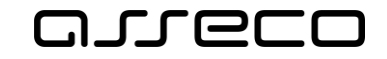

ID služby:

Jednotné portálové řešení práce a sociálních věcí

### Výsledek inspekce sociální služby denní stacionáře

| /p inspekce                                                                                                    | V plném rozsahu                                                                                                    |  |
|----------------------------------------------------------------------------------------------------|----------------------------------------------------------------------------------------------------|--|
| listo provedeni inspekce                                                                                                    |                                                                                                    |  |
| ontrolní orgán                                                                                                    | Krajský úřad Kraje Vysočina                                                                                                    |  |
| ačátek šetření                                                                                                    | 10.12.2008                                                                                                    |  |
| onec šetření                                                                                                    | 12.12.2008                                                                                                    |  |
| ačátek inspekce                                                                                                    | 12.11.2008                                                                                                    |  |
| onec inspekce                                                                                                    | 22.12.2008                                                                                                    |  |
| Plnění podmínek st<br>poskytovatelů soci                                                                                                    | tanovených pro registraci<br>álních služeb                                                                                                |  |
| registračních podmínek                                                                                                    | ١٧                                                                                                    |  |
| Počet podmínek s nedostatky                                                                                                    | 0                                                                                                    |  |
|                                                                                                    |                                                                                                    |  |
| Celkový počet hodnocených<br>povinnosti poskytovatele                                                                                                    | ooskytovatelů sociálních služeb<br>17                                                                                                    |  |
| Celkový počet hodnocených<br>povinnosti poskytovatele<br>Počet povinnosti s nedostatky                                                                                                    | ooskytovatelů sociálních služeb<br>17<br>0                                                                                                |  |
| Celkový počet hodnocených<br>povinnosti poskytovatele<br>Počet povinnosti s nedostatky<br>Počet hodnocených povinnosti<br>poskytovatele s částečnou<br>shodou                                                                                                    | ooskytovatelů sociálních služeb<br>17<br>0<br>0                                                                                           |  |
| Celkový počet hodnocených<br>povinnosti poskytovatele<br>Počet povinnosti s nedostatky<br>Počet hodnocených povinnosti<br>poskytovatele s částečnou<br>shodou<br>Počet hodnocených povinnosti<br>poskytovatele s neshodou                                                                                                    | ooskytovatelů sociálních služeb<br>17<br>0<br>0<br>0                                                                                      |  |
| Celkový počet hodnocených<br>povinnosti poskytovatele<br>Počet povinnosti s nedostatky<br>Počet hodnocených povinnosti<br>poskytovatele s částečnou<br>shodou<br>Počet hodnocených povinnosti<br>poskytovatele s neshodou                                                                                                    | boskytovatelů sociálních služeb<br>17<br>0<br>0<br>0<br>0<br>é sociální služby                                                            |  |
| Celkový počet hodnocených<br>povinnosti poskytovatele<br>Počet povinnosti s nedostatky<br>Počet hodnocených povinnosti<br>poskytovatele s částečnou<br>shodou<br>Počet hodnocených povinnosti<br>poskytovatele s neshodou<br>Kvalita poskytovan<br>Maximální počet bodů<br>hodnocených kritěrií kvality                                                                                                    | boskytovatelů sociálních služeb<br>17<br>0<br>0<br>0<br>vé sociální služby<br>144                                                         |  |
| Celkový počet hodnocených<br>povinnosti poskytovatele<br>Počet povinnosti s nedostatky<br>Počet hodnocených povinnosti<br>poskytovatele s částečnou<br>shodou<br>Počet hodnocených povinnosti<br>poskytovatele s neshodou<br>Kvalita poskytovaní<br>Maximální počet bodů<br>hodnocených kritěrii kvality<br>Počet dosažených bodů                                                                                     | boskytovatelů sociálních služeb<br>17<br>0<br>0<br>0<br>é sociální služby<br>144<br>126                                                   |  |
| Celkový počet hodnocených<br>povinnosti poskytovatele<br>Počet povinnosti s nedostatky<br>Počet hodnocených povinnosti<br>poskytovatele s částečnou<br>shodou<br>Počet hodnocených povinnosti<br>poskytovatele s neshodou<br>Kvalita poskytovan<br>Maximální počet bodů<br>hodnocených kritérií kvality<br>Počet dosažených bodů<br>Celkový počet hodnocených<br>zásadnich kritérií                                   | boskytovatelů sociálních služeb      17      0      0      0      0      0      0      10      0      0      11      11      126      117 |  |
| Pinení povinnosti poskytovatele      Počet povinnosti s nedostatky      Počet povinnosti s nedostatky      Počet hodnocených povinnosti poskytovatele s částečnou shodou      Počet hodnocených povinnosti poskytovatele s neshodou      Počet hodnocených povinnosti poskytovatele s neshodou      Počet dosažených bodů      Celkový počet hodnocených zásadnich kritěrií      Počet nespíněných zásadních kritěrií | bookytovatelů sociálních služeb      17      0      0      0      0      0      0      0      14      126      17      0      0           |  |

Obrázek 12: Výsledek inspekce verze 1

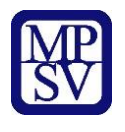

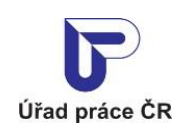

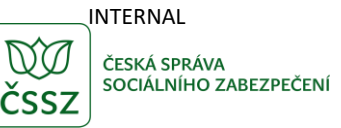

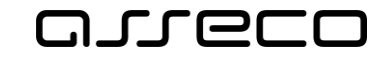

ID služby:

Jednotné portálové řešení práce a sociálních věcí

## Výsledek inspekce sociální služby azylové domy

| Informace o inspekci |                                      |  |
|----------------------|--------------------------------------|--|
| Typ inspekce         | Následná                             |  |
| Místo šetření        |                                      |  |
| Kontrolní orgán      | Ministerstvo práce a sociálních věcí |  |
| Začátek šetření      | 9.1.2018                             |  |
| Konec šetření        | 6.2.2018                             |  |
|                      |                                      |  |

| Výsledek inspekce           |                                |  |
|-----------------------------|--------------------------------|--|
| Kontrolní zjištění k        | 15 a)                          |  |
| Hodnocení plnění povinností |                                |  |
| Hodnocení standardů kvality | Uložené opatření bylo splněno. |  |
| Uložená opatření            |                                |  |
| Termín splnění              |                                |  |
|                             |                                |  |

| Kontrolní zjištění k        | 2 b)                           |  |
|-----------------------------|--------------------------------|--|
| Hodnocení plnění povinností |                                |  |
| Hodnocení standardů kvality | Uložené opatření bylo splněno. |  |
| Jložená opatření            |                                |  |
| Tormín coloční              |                                |  |

| Výsledek inspekce           |                                |  |
|-----------------------------|--------------------------------|--|
| Kontrolní zjištění k        | § 88, písm. d) ZSS, 1 c)       |  |
| Hodnocení plnění povinnosti | Uložené opatření bylo splněno. |  |
| Hodnocení standardů kvality | Uložené opatření bylo splněno. |  |
| Uložená opatření            |                                |  |
| Termín splnění              |                                |  |

Obrázek 13: Výsledek inspekce verze 2

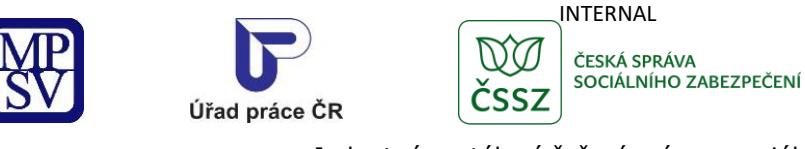

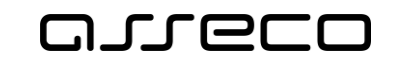

?

Jednotné portálové řešení práce a sociálních věcí

## 2.9 Vytisknutí seznamu nalezených služeb

Nastavte filtry a vyhledejte služby (viz. kapitola 2.2. a 2.3). Kliknutím na tlačítko **Vytisknout seznam** je možné vyhledané služby exportovat do souboru.

### Jakou službu hledáte?

| Jaký druh služby hledáte?    | ⊖      Vytisknout seznam              |
|------------------------------|---------------------------------------|
| Vyberte druh sociální služby |                                       |
| Kraj Okres<br>Vyberte kraj V | Słužby s rozšířenou územní působností |
| Kde?                         | Sousedici okresy                      |
|                              | Zrušit filtr Vyhledat Q               |

#### Obrázek 14: Tlačítko Vytisknout seznam

Pokud hledání nevyhovují žádné služby, po kliknutí na tlačítko **Vytisknout seznam** se zobrazí hlášení *"Hledání nevyhovují žádné výsledky*" a žádná služba se neexportuje.

| Vytisknout seznam |                                    |     |
|-------------------|------------------------------------|-----|
| Ŷ                 | Hledání nevyhovují žádné výsledky. |     |
|                   | O                                  | < C |
|                   |                                    |     |

Obrázek 15: Hlášení v případě nenalezení žádné služby

Pokud je vyhledáno 1 – 20 služeb, po kliknutí na tlačítko **Vytisknout seznam** se vyhledaný seznam služeb exportuje do souboru typu pdf: *Seznam poskytovaných služeb.pdf* na vašem disku, do adresáře Stažené soubory.

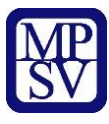

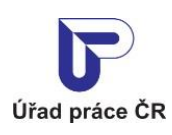

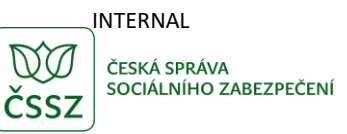

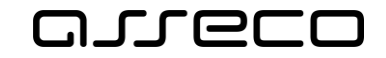

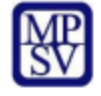

MINISTERSTVO PRÁCE A SOCIÁLNÍCH VĚCÍ

## Registr poskytovatelů sociálních služeb - výpis

Vyhledávané služby: AZYLOVÉ DOMY Kraj: Moravskoslezský kraj Okres: Bruntál

Nalezeno 3 služby

| azylové domy               |     |  |
|----------------------------|-----|--|
| NÁZEV POSKYTOVATELE:       |     |  |
| ADRESA ZAŘÍZENÍ:           |     |  |
|                            |     |  |
| KONTAKTY SLUŽBY:           |     |  |
|                            |     |  |
|                            |     |  |
|                            |     |  |
| ID služby:                 |     |  |
| azylové domy               |     |  |
| NÁZEV POSKYTOVATELE:       |     |  |
| ADRESA ZAŘÍZENÍ:           |     |  |
|                            |     |  |
| ADRESA ZAŘÍZENÍ:           |     |  |
| KONTAKTY CLUŽDV.           |     |  |
| KONTAKTT SLUZBT:           |     |  |
|                            |     |  |
|                            |     |  |
| ID služby:                 |     |  |
|                            |     |  |
| azvlové domv               |     |  |
| NÁZEV POSKYTOVATELE:       |     |  |
| ADRESA ZAŘÍZENÍ:           |     |  |
|                            |     |  |
| KONTAKTY SLUŽBY:           |     |  |
|                            |     |  |
|                            |     |  |
| ID služby:                 |     |  |
|                            |     |  |
|                            |     |  |
|                            |     |  |
|                            |     |  |
| Vytištěno 05.03.2025 07:49 | 1/1 |  |

#### Obrázek 16: Příklad vyexportovaného pdf souboru

V patičce souboru je uveden datum a čas generování souboru a počet jeho stránek.

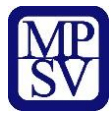

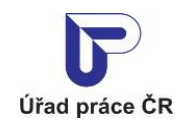

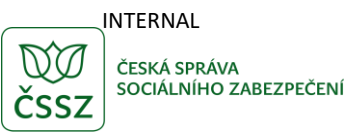

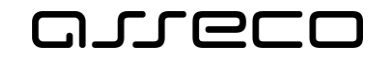

Pokud je vyhledáno 21 – 50 služeb, po kliknutí na tlačítko **Vytisknout seznam** se zobrazí hlášení: *"Hledání vyhovuje velké množství záznamů, generování souboru může trvat déle a vygenerovaný soubor bude obsahovat velké množství stránek. Přesto si přejete vygenerovat seznam?*" S tlačítky **Ano** a **Ne**.

### Vytisknout seznam

Hledání vyhovuje velké množství záznamů, generování souboru může trvat déle a vygenerovaný soubor bude obsahovat velké množství stránek. Přesto si přejete vygenerovat seznam?

| Ne Ano |
|--------|
|--------|

 $\times$ 

#### Obrázek 17: Hlášení v případě nalezení 21 – 50 služeb

Po kliknutí na tlačítko **Ano** se vyhledaný seznam služeb exportuje do souboru typu pdf: *Seznam poskytovaných služeb.pdf* na vašem disku, do adresáře Stažené soubory.

Kliknutím na tlačítko **Ne** se seznam služeb neexportuje a je proveden návrat zpět na obrazovku **Jakou službu hledáte?**, se zachovaným obsahem filtračních kritérií.

Pokud je vyhledáno více než 51 služeb, po kliknutí na tlačítko **Vytisknout seznam** se zobrazí hlášení: *"Hledání vyhovuje příliš velké množství záznamů. Omezte počet záznamů zadáním dalších výběrových podmínek*" s tlačítkem **OK.** 

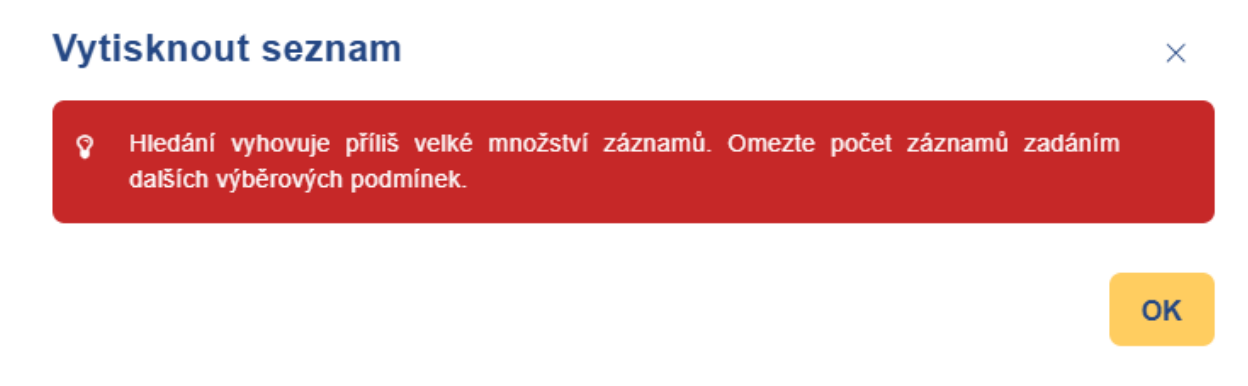

#### Obrázek 18: Hlášení v případě nalezení více než 51 služeb

Kliknutím na tlačítko **OK** se seznam služeb neexportuje a je proveden návrat zpět na obrazovku **Jakou službu hledáte?**, se zachovaným obsahem filtračních kritérií. V tomto případě je nutné omezit počet nalezených služeb zadáním dalších výběrových kritérií a poté znovu provést export volbou tlačítka **Vytisknout seznam**.

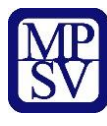

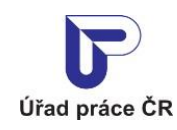

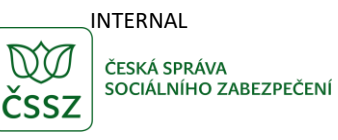

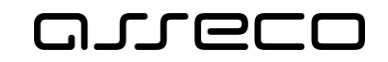

# Příloha 1 - Seznam obrázků

| Obrázek 1: Přístup k aplikaci Hledání v registru poskytovatelů sociálních služeb          | . 5 |
|-------------------------------------------------------------------------------------------|-----|
| Obrázek 2: Rozcestník k aplikaci Hledání v registru poskytovatelů sociálních služeb       | .6  |
| Obrázek 3: Základní obrazovka aplikace Hledání v registru poskytovatelů sociálních služeb | .6  |
| Obrázek 4: Základní vyhledávání služeb                                                    | .7  |
| Obrázek 5: Rozšířené vyhledávání služeb                                                   | .8  |
| Obrázek 6: Výsledek vyhledávání služeb                                                    | .9  |
| Obrázek 7: Detail sociální služby                                                         | 11  |
| Obrázek 8: Časový rozvrh tlačítko Zobrazit více                                           | 12  |
| Obrázek 9: Časový rozvrh tlačítko Zobrazit méně                                           | 12  |
| Obrázek 10: Doplňkové údaje o sociální službě                                             | 14  |
| Obrázek 11: Detail poskytovatele                                                          | 16  |
| Obrázek 12: Výsledek inspekce verze 1                                                     | 19  |
| Obrázek 13: Výsledek inspekce verze 2                                                     | 20  |
| Obrázek 14: Tlačítko Vytisknout seznam                                                    | 21  |
| Obrázek 15: Hlášení v případě nenalezení žádné služby                                     | 21  |
| Obrázek 16: Příklad vyexportovaného pdf souboru                                           | 22  |
| Obrázek 17: Hlášení v případě nalezení 21 – 50 služeb                                     | 23  |
| Obrázek 18: Hlášení v případě nalezení více než 51 služeb                                 | 23  |